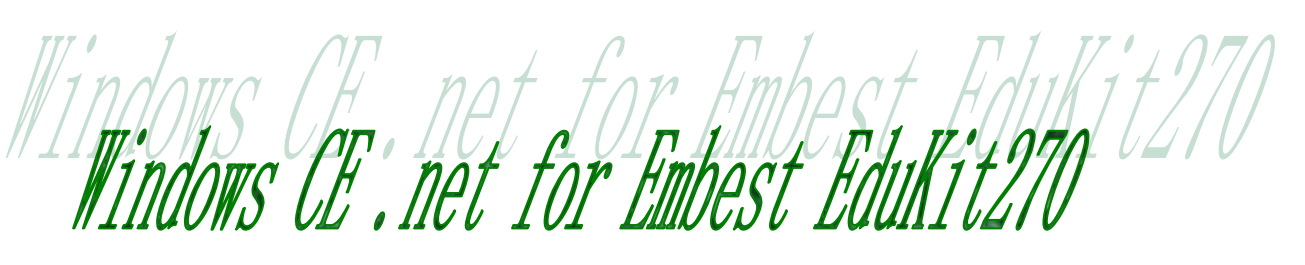

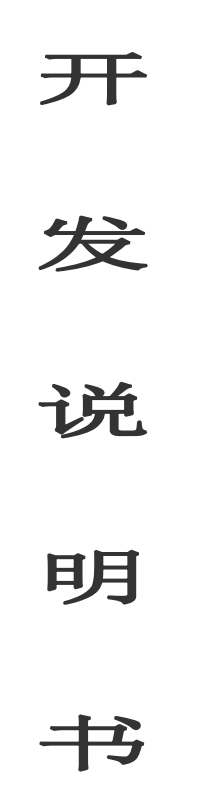

Software v1.0

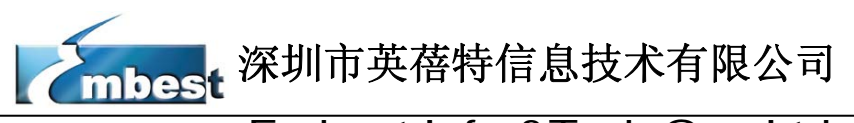

**Embest Info & Tech Co., Ltd.** 地址: 深圳市罗湖区太宁路 85 号罗湖科技大厦 509 室(518020)

 Telephone:
 86-755-25635626
 25638952
 25638953
 25631365
 Fax:
 86-755-25616057

 E-mail:
 <a href="mailto:sales@embedinfo.com">support@embedinfo.com</a>
 <a href="mailto:support@embedinfo.com">support@embedinfo.com</a>

 Website:
 <a href="http://www.embedinfo.com">http://www.embedinfo.com</a>

# 目 录

| 前  |                            | . 1 |
|----|----------------------------|-----|
| 产  | 品简介                        | . 2 |
| 1. | 开发环境的建立                    | . 3 |
|    | 1.1 开发工具要求                 | . 3 |
|    | 1.2 EduKit270 系统烧写工具的安装与使用 | . 3 |
|    | 1.3 安装开发板BSP               | . 6 |
|    | 1.4 建立串口连接                 | . 8 |
| 2. | 系统软件开发                     | 10  |
| 2  | 2.1 创建EduKit270 项目         | 10  |
| 2  | 2.2 EBoot的编译与下载            | 17  |
| 2  | 2.3 NK的编译与下载               | 18  |
| 2  | 2.4 <i>输出SDK</i>           | 17  |
|    |                            |     |

## 前 言

本文档将针对 Embest EduKit270 开发板,提供基于 Windows CE 5.0 的系统与应用软件开发指导信

- 息,在您使用开发板进行软件开发前,请先仔细阅读《Embest EduKit270 WinCE 开发说明书》。 在编写本文档内容时,我们假设您已经具备以下条件及技术能力:
  - ⊙ 掌握计算机网络基础知识
  - ⊙ 掌握计算机体系结构基础知识
  - ⊙ 熟练使用 Windows 操作系统
  - ⊙ 已经安装 Microsoft Platform Builder 5.0 (简称 PB 或 Platform Builder, 下同)
  - 已经安装 Microsoft EMbedded Visual C++ 4.0 sp3 以上版本(简称 EVC,下同)
  - ⊙ 有 C/C++语言编程知识
  - ⊙ 熟练操作 Embest EduKit270 开发板

以上内容将不在本文档中讲解,请查阅相关的教材和资料。

注意: Embest 不提供 PB 和 EVC 安装程序,请向 Microsoft 或其代理商购买,或其他途径获得。

## 产品简介

深圳市英蓓特信息技术有限公司推出的 EMBEST EDUKIT 开发平台是一款基于 Samsung INTE L PXA270 的高端 ARM 开发平台。适合作为 PDA、TPC、PMP、语音系统、指纹识别、车载、工业 控制、电力系统等设备的前期评估与开发参考,也适合作为高等院校学生的嵌入式软硬件开发教学平台。

INTEL PXA270 处理器运算速度高达 500MIPS,采用 ARM9 架构,ARM920T 内核,外围控制器众多,是一款高集成度高性能的优秀嵌入式处理器。

Embest EduKit270 开发平台采用 200Pin 核心板加底板的配置,配合开发平台使用的各种扩展 模块,使得调试和应用更加方便,更灵活。

Embest EduKit270 开发平台搭配 Windows CE 5.0.net 5.0 BSP,更提供全套成熟稳定的驱动源码和参考电路原理图,可以大大缩短用户的设计开发时间,并有助于提高最终产品的设计质量。是一款高性价比的嵌入式系统开发平台。

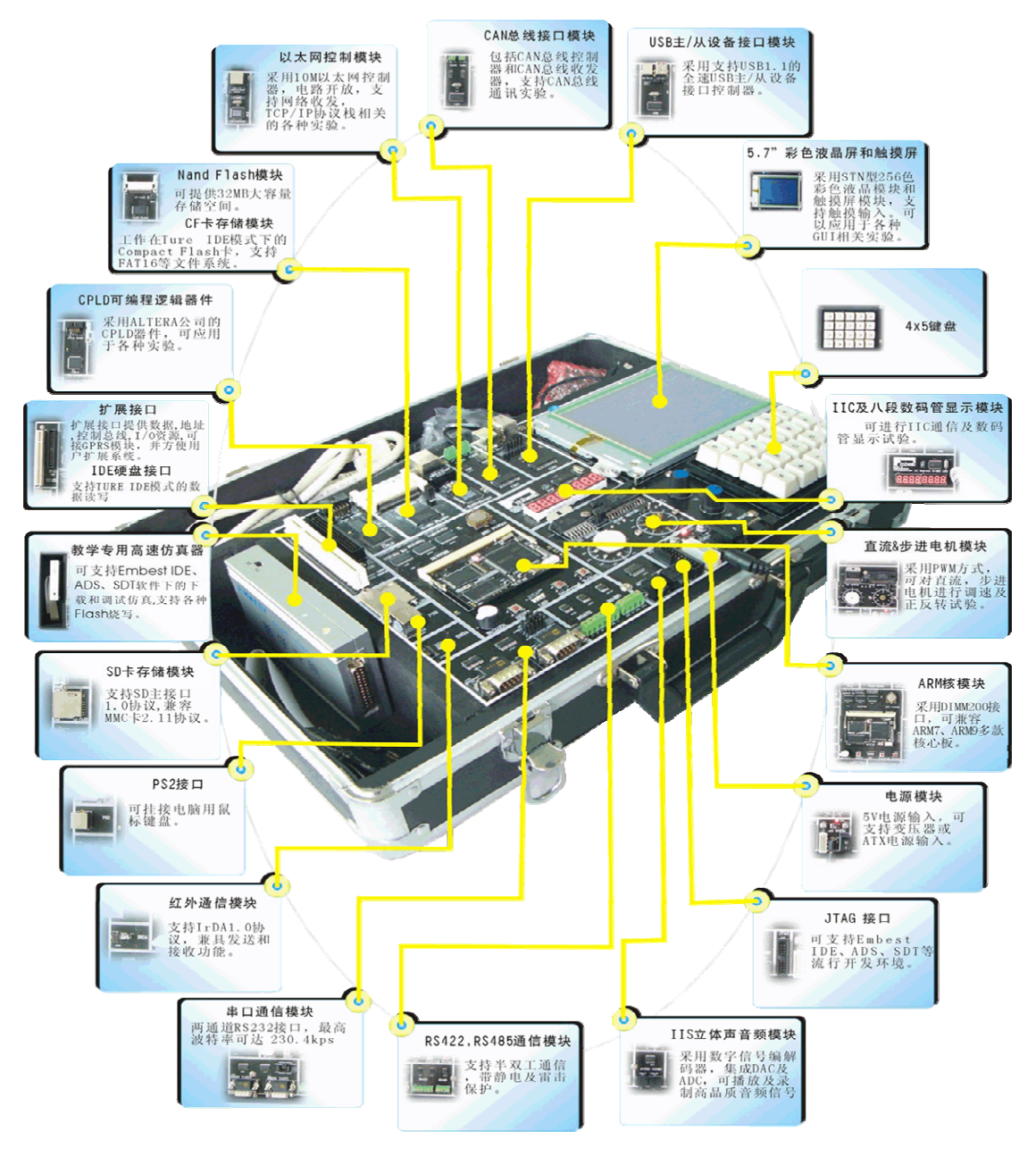

#### 图 1.1 系统示意图

### 1. 开发环境的建立

本章介绍在进行软件开发工作前,如何建立开发环境,部分内容可能是非必要或是有可替代方案的, 请根据实际情况灵活调整。

#### 1.1 开发工具要求

在跟随本文档的指导内容进行操作的过程中,您需要准备好以下的开发工具:

计算机一台,推荐使用 2GHz 以上 CPU, 256M 以上内存, 20G 以上可用硬盘空间,硬件接口: 串口 1 个、并口 1 个、USB 口 1 个。

- § Embest EduKit270 开发平台1套
- § Windows 2000 或 XP 以上版本操作系统
- § Microsoft Platform Builder 5.0 (Windows CE 5.0 平台构建工具)
- § Microsoft eMbedded Visual C++ 4.0 (Windows CE 5.0 应用开发工具)
- § Microsoft ActiveSync 3.8 以上版本 (Windows CE 5.0 设备 USB 同步工具)
- § Embest IDE (ARM 集成开发环境)
- § Embest Online Flash Programmer (Flash 烧写工具)
- § 超级终端(串口通讯工具)
- § BSP for Embest EduKit270 开发板

### 1.2 EduKit270 系统烧写工具的安装与使用

Embest EduKit270 开发板可以通过 JTAG 来进行烧写 Flash 芯片。

首先需要安装 JflashMM 烧写软件,具体步骤如下(建议:关闭当前 Win32 环境下运行的所有应用程序);

1、 从 Tools 目录中找到 JflashMM 文件夹,选择其中的 JFlash\_MM\_V5\_01\_007.exe 并运行,出现下图:

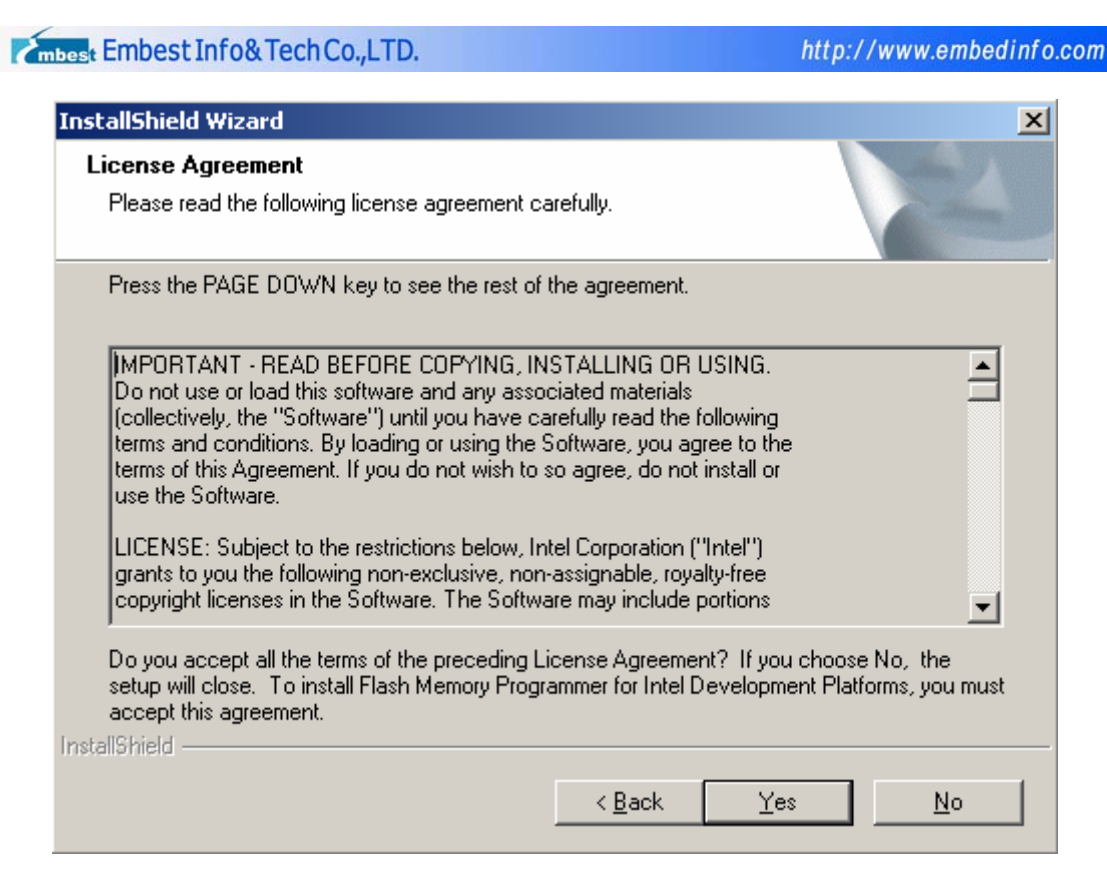

2、选择 YES 后,指定安装目录,再单击下一步,出现下图:

| InstallShield Wizard                                                                                                    | × |
|----------------------------------------------------------------------------------------------------|---|
| Select Program Folder<br>Please select a program folder.                                                                                                    |   |
| Setup will add program icons to the Program Folder listed below. You may type a new folder<br>name, or select one from the existing folders list. Click Next to continue. |   |
| Program Folders:                                                                                                    |   |
| Flash Memory Programmer for Intel Development Platforms                                                                                                    |   |
| Existing Folders:<br>Embest Tools EmbestIDE Pro for ARM GlobalSCAPE Microsoft Office 工具 Source Insight 3 SpyNet Symantec Client Security Tomado 2.2 Unimed Private        |   |
| InstallShield <u>&lt; Back Next &gt; Cancel</u>                                                                                                    |   |

3、选择默认,单击下一步,等一会出现完成对话框,单击完成。

把 JFlashMM 目录下的 bulbcx.dat、Flash\_8818\_2\_32.dat、Flash\_881b\_2\_32.dat 文件拷 贝到所选的安装目录下(C:\Program Files\Intel Corporation\JFlash\_MM),如果有相同的文件 存在,覆盖即可。

接下来介绍一下用述烧写工具把映像固化到 Flash 里面。

mbest Embest Info& Tech Co., LTD.

1、把所要固化的映像文件(本例选择为 eboot.bin) 拷贝到所选安装目录下(C:\Program File s\Intel Corporation\JFlash\_MM)。

2、选择开始>程序> Flash Memory Programmer for Intel Development Platforms>JF lash Window Console,出现下图:

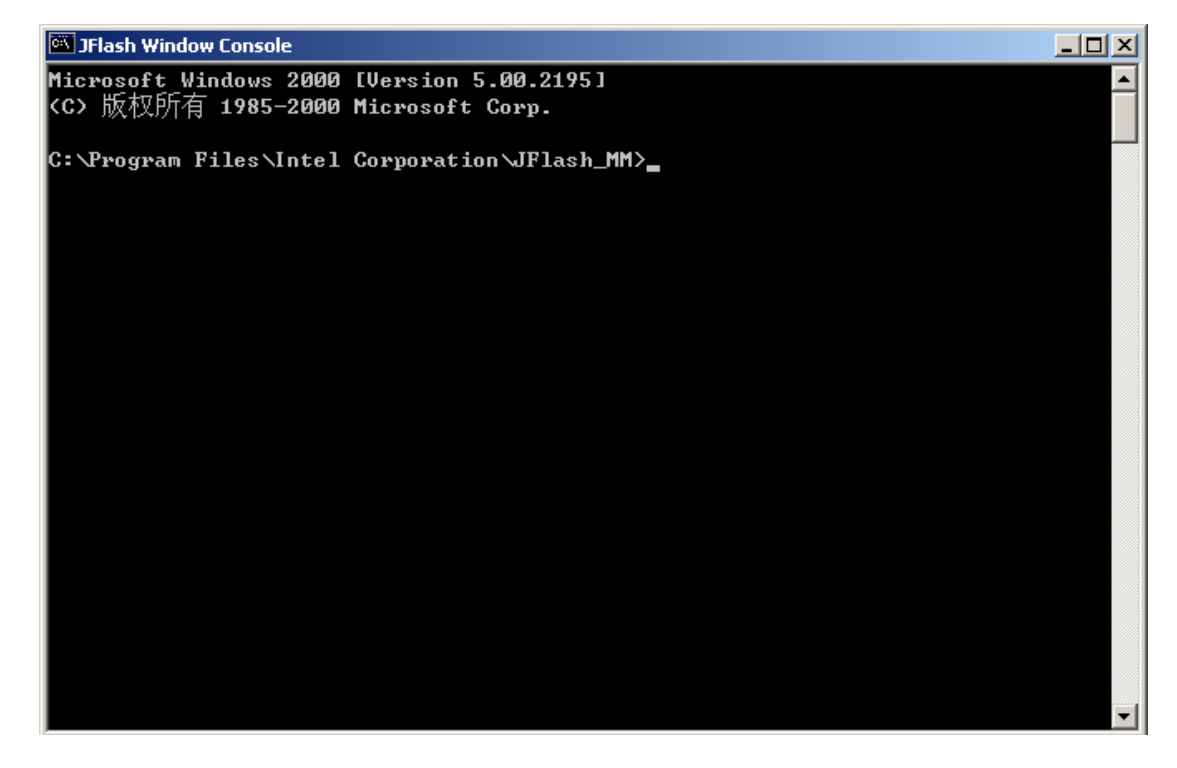

在上面的窗口中, 输入 Jflashmm bulbcx eboot.nb0 p 0 par nod a, 回车, 出下出现下图:

| 🕅 JFlash Window Console - jflashmm bulbcx eboot.bin p 0 par nod a                                                   | _ D ×    |
|----------------------------------------------------------------------------------------------------|----------|
| Microsoft Windows 2000 [Version 5.00.2195]<br><c> 版权所有 1985-2000 Microsoft Corp.</c>                                | <b>_</b> |
| C:\Program Files\Intel Corporation\JFlash_MM>jflashmm bulbcx eboot.bin p 0 y<br>od a                                | par n    |
| JFLASH Version 5.01.007<br>COPYRIGHT (C) 2000 - 2003 Intel Corporation                                              |          |
| PLATFORM SELECTION:<br>Processor= PXA27x<br>Development System= Mainstone<br>Data Version= 1.00.002                 |          |
| PXA27x revision ??<br>Found flash type: 28F128P30B                                                                  |          |
| Unlocking block at address Ø<br>Erasing block at address Ø<br>Starting programming<br>Using BUFFER programming mode |          |
| Writing flash at hex address 2a00, 18.22% done                                                                      |          |

如果烧写成功,可以出现下图:

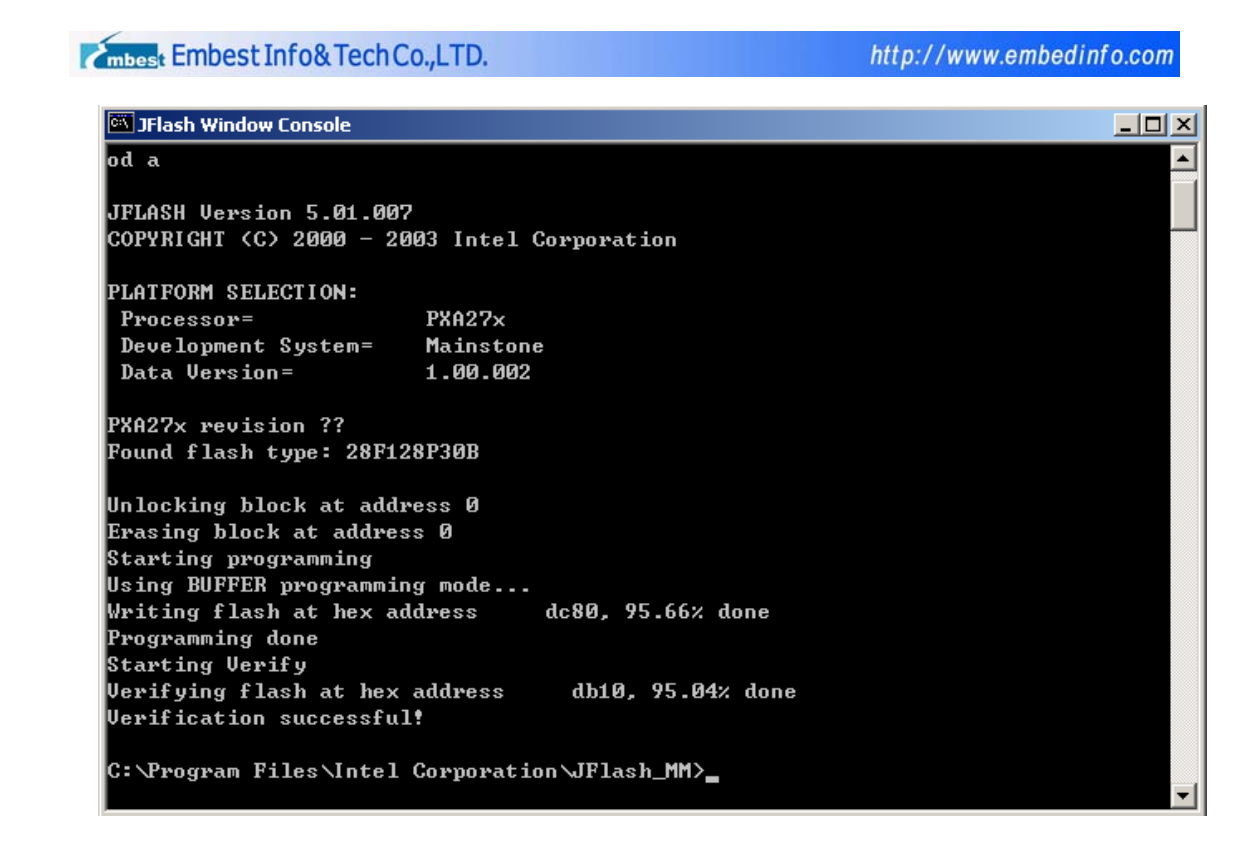

注意:本烧写软件还有一些其他的命令参数选择,如果想进一步了解各个参数的意义,可以参考安装目录下的RelNote\_JFlashmm.htm,其中有详细的说明。

### 1.3 安装开发板 BSP

如果想为 Embest EduKit270 开发平台创建新的 Windows CE 5.0 系统软件项目,必须安装 E mbest EduKit270 平台配套的 BSP(Board Support Packages),以下介绍 BSP 的安装过程:

1. 在安装 BSP 前,需要先安装 Microsoft Platform Builder 5.0,如果您正在运行 Platform Builder,请先关闭它。

2. 打开光盘,找到\WinCE5.0bsp\Embest EduKit270.msi,此安装包为 Embest EduKit27 0 bsp 包的安装文件。

3. 双击该文件,开始启动 Embest EduKit270 bsp 包的安装向导,如下图所示。点击"Next"。

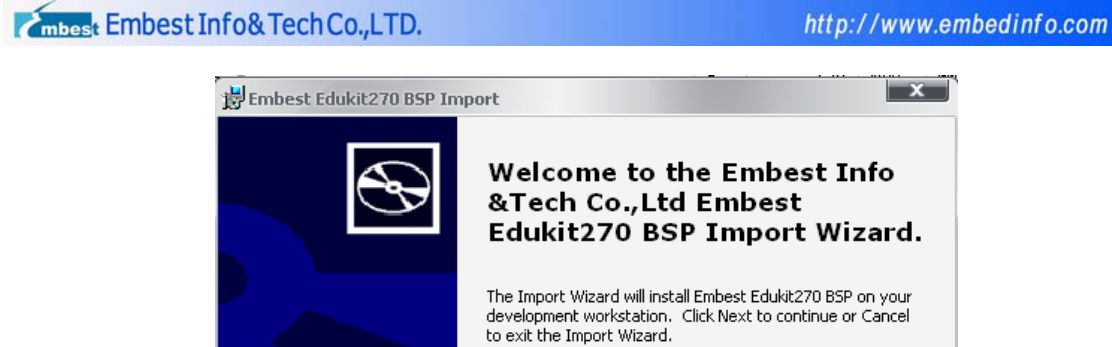

| Edukit270 BSP Import Wizard.                                                                                                    |
|----------------------------------------------------------------------------------------------------|
| The Import Wizard will install Embest Edukit270 BSP on your<br>development workstation. Click Next to continue or Cancel<br>to exit the Import Wizard. |
| < Back Next > Cancel                                                                                                    |

4. 点击 Next>进入安装界面,单击"Install"开始安装,如下图所示。

| 费Embest Edukit270 BSP Import                                                                          | x      |
|----------------------------------------------------------------------------------------------------|--------|
| <b>Ready to Install</b><br>The Import Wizard is ready to begin the installation.                      | Ð      |
| Click Install to begin the installation. Click Cancel to exit the wizard.<br>Install to: G:\WINCE500\ |        |
| < Back Install                                                                                        | Cancel |

5. 系统开始自动安装过程,稍等片刻,向导会提示安装完成,如下图所示,单击"Finish"完成 整个 Embest EduKit270 bsp 包的安装过程。

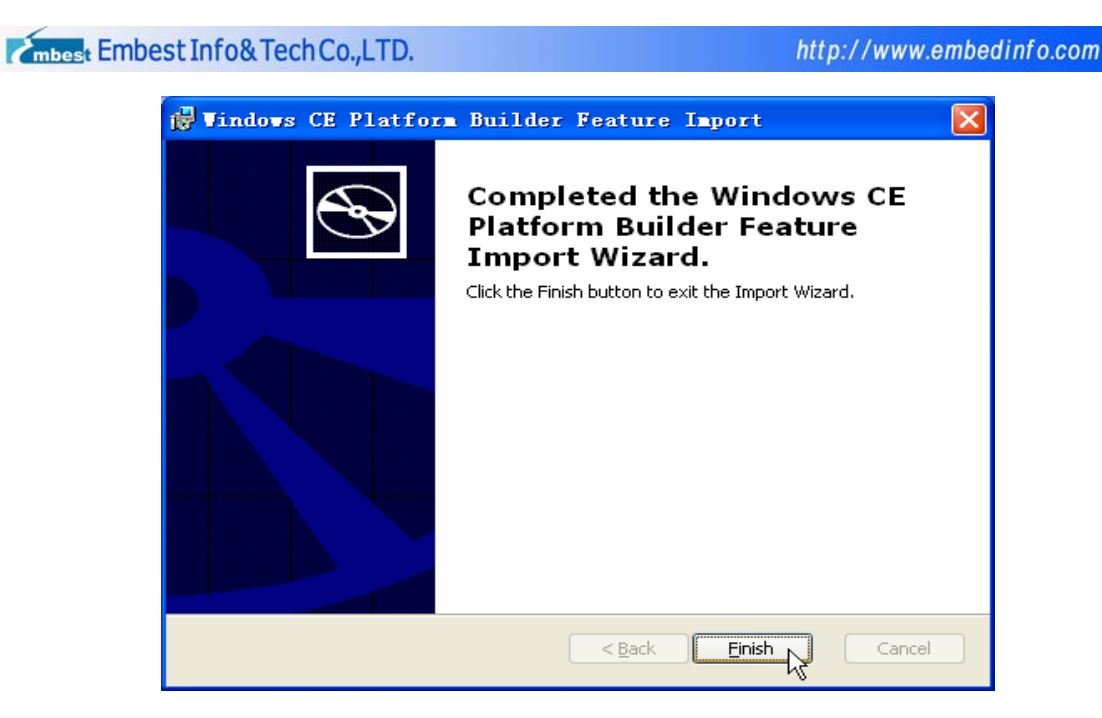

6. 这时打开 Platform Builder5.0,在屏幕右侧特性目录区的 BSPs 目录下,就可以看到 Embe st EduKit270:ARMV4I 这个选项了,如下图所示。这样,就可以在新建 WinCE 平台时,使用我们的 Embest EduKit270 bsp 包了。

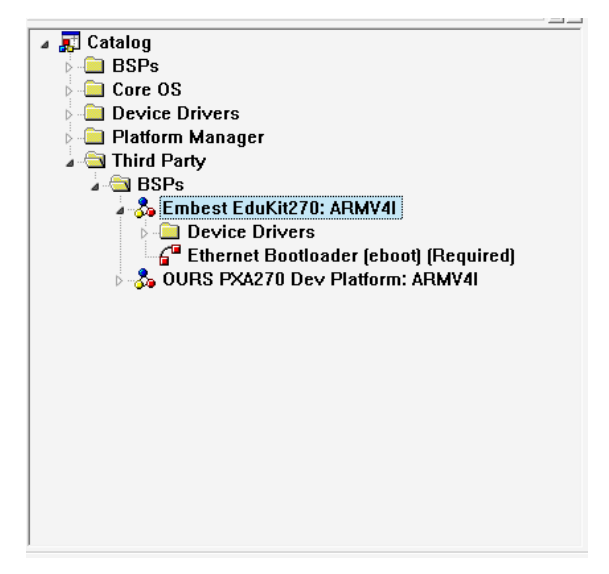

#### 1.4 建立串口连接

在系统软件开发的调试过程中需要用到串口调试工具,串口调试工具种类很多,本节介绍 Windo ws 自带的"超级终端"。

1. 超级终端配置

光盘中提供了已经配置过的超级终端 Hyper Terminal.ht,使用时双击即可运行。按以下步骤修改超级终端的当前配置:

1) 在菜单"呼叫"中选择"断开";

2) 在菜单"呼叫"中选择"属性",弹出如下界面:

| mbest Embest Info& Tech Co.,LTD. | http://www.embedinfo.com |
|----------------------------------|--------------------------|
|                                  |                          |

| COM1_115.2K8W1 属性                                          | <b>?</b> × |
|------------------------------------------------------------|------------|
| 连接到 设置                                                     |            |
| ≪ COM1_115.2K8N1     更改图标 ①                                |            |
| 国家(地区)(C): 中华人民共和国(86)                                     |            |
| 输入不带长途前缀的区号。                                               |            |
| 区号(图): 0                                                   |            |
| 电话号码 (E):                                                  |            |
| 连接时使用 (M): COM1 🖌                                          |            |
| 配置 (2)                                                     |            |
| <ul> <li>✓ 使用国家(地区)代码和区号(U)</li> <li>△ 占线时重拨(B)</li> </ul> |            |
|                                                            |            |
|                                                            |            |
| 确定                                                         | 取消         |

3) 选择"连接时使用(N)"改变连接端口,点击"配置(F)"进行端口设置,然后点击"确定"

| COM1 届性    |       | ? X   |
|------------|-------|-------|
| 端口设置       |       |       |
|            |       |       |
| 毎秒位数(B):   | 38400 | •     |
| 数据位 (1):   | 8     | •     |
| 奇偶校验 (P):  | 无     | •     |
| 停止位 (S):   | 1     | •     |
| 数据流控制 (2): | 无     | •     |
|            | 还原为默认 | 值(28) |
|            | 确定 取消 | 应用(A) |

#### 2. 硬件串口连接

使用开发板附送的串口线,将开发板的串口O(UARTO)连接到计算机上,打开开发板的电源,如果超级终端有调示信息显示,即可以确认串口连接成功。否则,请检查是否将串口线连接到"连接时使用(N):"指定的串口上,并且串口线两端均已插好。至此,建立串口连接的工作已经完成。

## 2. 系统软件开发

本章以一个 PDA 项目为例,指导您如何针对 Embest EduKit270 开发板进行系统软件开发。以下使用开发板的 BSP 创建一个 PDA 系统软件项目并编译,项目名称为 EduKit270。

#### 2.1 创建 EduKit270 项目

1. 当你打开 "Platform Builder"时,你将看到的窗口如下图所示。(具体 EduKit270 BSP 包 安装过程请见: "1.3 节 BSP 包的安装及使用")

| Platen hiller                                    |                                  | CHLAN.M                                                                                       |
|--------------------------------------------------|----------------------------------|-----------------------------------------------------------------------------------------------|
| the Silk you brand Agines Taget BallPrint Railor | Josh grains pik                  |                                                                                               |
| O O H Z C Ct Device                              | <ul> <li>N 2x 2x (10)</li> </ul> |                                                                                               |
| A # 4 4 4 4 4 4 4 4 4 4 4 4 4 4 4 4 4 4          | 🗑 🐂 n FlagHighlejection          | - 54                                                                                          |
|                                                  |                                  |                                                                                               |
|                                                  |                                  | Catalong     Case OS     Case OS     Device Drivers     Plattorn Manager     Case Third Party |
|                                                  |                                  |                                                                                               |
|                                                  | Find on Filter 1 / 1 -           |                                                                                               |
| The second stand a log h Find on Files 1         | the month of the                 | many in the second second                                                                     |

2. 在 "File" 按钮中选择 "New Platform"。

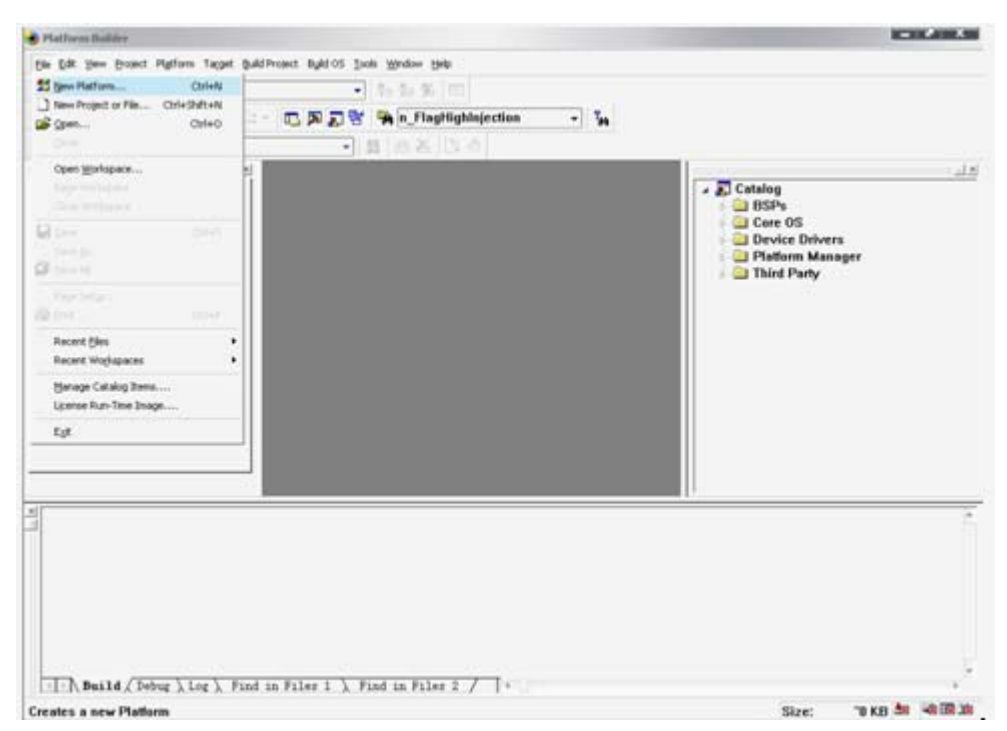

3. 这样你就可以看到"New Platform Wizard – Step 1"对话框,单击"Next"按钮。

然后出现"New Platform Wizard – Step 2"对话框,填上你平台的名字和路径, 然后单击"Next"按钮。

| New Platform Wizard - Step 1                   |                                                                                                    |
|------------------------------------------------|----------------------------------------------------------------------------------------------------|
|                                                | Welcome to the New Platform Wizard<br>This wizard guides you through the process of creating an<br>OS design for a Windows CE-based elettorm. An OS                                                                                                    |
|                                                | design defines the characteristics of a Windows CE OS.                                                                                                    |
|                                                | template and one or more board support packages<br>[BSPs]. A BSP includes an OEM adaptation layer [OAL]<br>and device drivers.                                                                                                    |
|                                                | This wizard helps you:                                                                                                    |
|                                                | Choose a BSP.<br>Choose a design template.<br>Add items to your OS design or remove items from it.                                                                                                    |
|                                                | To continue, click Next.                                                                                                    |
| 0                                              | Cancel                                                                                                    |
| New Platform Wizard - Step 2                   | x                                                                                                    |
| Workspace Name And Lo<br>Choose a friendly nar | ocation of the second second sec |
|                                                |                                                                                                    |
|                                                |                                                                                                    |
| N <u>a</u> me:<br>Edukit                       | 270                                                                                                    |
| Path:                                          |                                                                                                    |
| G:\WIN                                         | CE500\PBWorkspaces\Edukit270                                                                                                    |
|                                                |                                                                                                    |
|                                                |                                                                                                    |
|                                                |                                                                                                    |
| 2                                              | Kext >         Einish         Cancel                                                                                                    |

4. 你将在"New Platform Wizard – Step 3"对话框中看到"EMBEST EDUKIT270:ARM V4I"BSP包。选择"EMBEST EDUKIT270:ARMV4I",单击"Next" 按钮。

| New Platform Wizard - Step 3                                                                                                    | ×                                                                         |
|----------------------------------------------------------------------------------------------------|---------------------------------------------------------------------------|
| Board Support Packages (BSPs)<br>A BSP contains a set of device drivers that                                                                                               | are added to your OS design. 👈                                            |
| <u>A</u> vailable BSPs:<br>□AMD GEODE: ×86                                                                                                    | Select one or more BSPs for your OS                                       |
| CEPC: X86<br>CIMSUN CEB270:ARMV4I<br>EMBEST EDUKIT270: ARMV4I<br>EMULATOR: X86<br>OURS PXA270 DEV PLATFORM: ARMV4I<br>SAMSUNG SMDK2410: ARMV4I<br>SAMSUNG SMDK2440: ARMV4I | design.<br>Embest EduKit270 Board Support Packages                        |
|                                                                                                    | Note: Only BSPs supported by installed<br>CPUs are displayed in the list. |

5. 在"Available configurations"列表中选择"Mobile Handheld", 然后单击"Next"按钮。

| Available design templates:<br>Custom Device<br>Digital Media Receiver<br>Enterprise Terminal<br>Enterprise Web Pad<br>Gateway<br>Industrial Controller<br>Internet Appliance<br>IP Phone<br><u>Mobile Handheld</u><br>Set-Top Box<br>Tiny Kernel<br>Windows Thin Client | Choose the design template that is most<br>closely aligned with the purpose of your<br>target device.<br>Provides the starting point for a range of<br>personal digital assistants (PDAs) or mobile<br>devices with a clamshell-and-keyboard<br>design. |
|----------------------------------------------------------------------------------------------------|----------------------------------------------------------------------------------------------------|
|----------------------------------------------------------------------------------------------------|----------------------------------------------------------------------------------------------------|

6. 你将看到"New Platform Wizard – Step 5"对话框,在"Application & Media"框中选择你需要的组件(通常会选择 Windows Media Audio/MP3 项),单击"Next"按钮。

| New Platform Wizard - Step 5                                                                                                    |                                                                                   |
|----------------------------------------------------------------------------------------------------|-----------------------------------------------------------------------------------|
| Applications & Media<br>Select items for applications and media to in                                                                                                    | clude in your OS design.                                                          |
| Items:<br>V.NET Compact Framework<br>ActiveSync<br>V Quarter VGA Resources - Portrait Mode<br>Standard SDK for Windows CE<br>Windows Media Audio/MP3<br>Windows Messenger<br>WordPad<br>VordPad<br>VordPad<br>Microsoft File Viewers<br>Microsoft File Viewers<br>Windows CE Error Reporting                                                                                                    | Support for applications and services<br>designed for the .NET Compact Framework. |
|                                                                                                    | Estimated size of these items: 5199 KB                                            |
| Image: Second second se | Next > Finish Cancel                                                              |

**7**. 你将看到"New Platform Wizard – Step 6"对话框,在"Networking & Communica tions"框中选择你需要的组件(这里我们使用默认项),单击"Next"按钮。

| New Platform Wizard - Step 6                                                                                           | ×                                                                                    |
|----------------------------------------------------------------------------------------------------|--------------------------------------------------------------------------------------|
| Networking & Communications<br>Select items for networking and communic<br>design.                                     | ations to include in your OS                                                         |
| Items:<br>V TCP/IPv6 Support<br>Local Area Network (LAN)<br>V Personal Area Network (PAN)<br>V Wide Area Network (WAN) | The Internet standard protocol, version 6.<br>Estimated size of these items: 6266 KB |
| (2) < Back                                                                                                    | <u>N</u> ext > <u>F</u> inish Cancel                                                 |

8. 你将看到提示对话框,单击"Next"按钮。

| ew Platform Wizard - Step 7                                                                                                    |                                              |
|----------------------------------------------------------------------------------------------------|----------------------------------------------|
| Bluetooth                                                                                                    |                                              |
| Security Warning                                                                                                    |                                              |
| Under certain circumstances, the Object Exchange Protocol (OBEX) catalo<br>security of your platform. This catalog item poses the following potential s | g item can compromise the<br>security risks: |
| <ul> <li>If proper security and authentication techniques are not used, a service<br/>can be installed.</li> </ul>                                      | e that interferes with services.exe          |
| <ul> <li>If proper encryption techniques are not used, OBEX running over Bluet<br/>to third parties.</li> </ul>                                         | tooth could expose data packets              |
| To learn more about potential OBEX security risks, as well as the best pra-<br>more securely, see the following topics:                                 | actices for using this catalog item          |
| OBEX Security                                                                                                    |                                              |
| Enhancing the Security of a Device                                                                                                    |                                              |
| IrDA                                                                                                    |                                              |
| Security Warning                                                                                                    |                                              |
| Under certain circumstances, the Object Exchange Protocol (OBEX) catalo<br>security of your platform. This catalog item poses the following potential s | g item can compromise the<br>security risks: |
| <ul> <li>If proper security and authentication techniques are not used, a service<br/>can be installed.</li> </ul>                                      | e that interferes with services.exe          |
| • If proper encryption techniques are not used. OBEX running over Bluet                                                                                 | tooth could expose data packets              |

m

9. 这样你就可以看到"Congratulations!"对话框了,这表示新平台的建立步骤已经完成,单击 "Done"按钮。

| New Platform Wizard - St                                    | ep 8                                                                                                    | x        |
|-------------------------------------------------------------|----------------------------------------------------------------------------------------------------|----------|
| Completing                                                  | the New Platform Wizard                                                                                                    | <b>^</b> |
| You have succes                                             | fully completed the New Platform Wizard.                                                                                                    |          |
| You have create<br>platform. By defa<br>configuration an    | i an OS design for a Windows CE-based<br>ult, Platform Builder provides a Debug<br>I a Release configuration of this OS design.                                                                                                    |          |
| Options:<br>• <u>Modify build o</u><br><u>design withou</u> | tions for the Debug and Release configurations of your OS<br>t closing this wizard.                                                                                                    |          |
| To close this wiza                                          | d, click <i>Finish</i> .                                                                                                    |          |
|                                                             |                                                                                                    |          |
|                                                             |                                                                                                    |          |
|                                                             |                                                                                                    |          |
|                                                             |                                                                                                    | -        |
| Q                                                           | <a>          ▲         ▲         ▲         ▲         ▲         ▲         ▲         ▲         ▲         ▲         ▲         ▲         ▲         ▲         ▲         ▲         ▲         ▲         ▲         ▲         ▲         ▲         ▲         ▲         ▲         ▲         ▲         ▲         ▲         ▲         ▲         ▲         ▲         ▲         ▲         ▲         ▲         ▲         ▲         ▲         ▲         ▲         ▲         ▲         ▲         ▲         ▲         ▲         ▲         ▲         ▲         ▲         ▲         ▲         ▲         ▲         ▲         ▲         ▲         ▲         ▲         ▲         ▲         ▲         ▲         ▲         ▲         ▲         ▲         ▲         ▲         ▲         ▲         ▲         ▲         ▲         ▲         ▲         ▲         ▲         ▲         ▲         ▲         ▲         ▲         ▲         ▲         ▲         ▲         ▲         ▲         ▲         ▲         ▲         ▲         ▲         ▲         ▲         ▲         ▲         ▲         ▲         ▲         ▲         ▲         ▲         ▲</a> | ncel     |

10. 完成创建项目的向导后,将回到 Platform Builder 的主界面,请在右边 BSP Category 窗 口中将以下 4 个组件加入项目:

1) 加入 SD Memory 存储卡支持:在右边的窗口中,右键单击下图所示组件,在弹出菜单中选择 "Add to Platform"

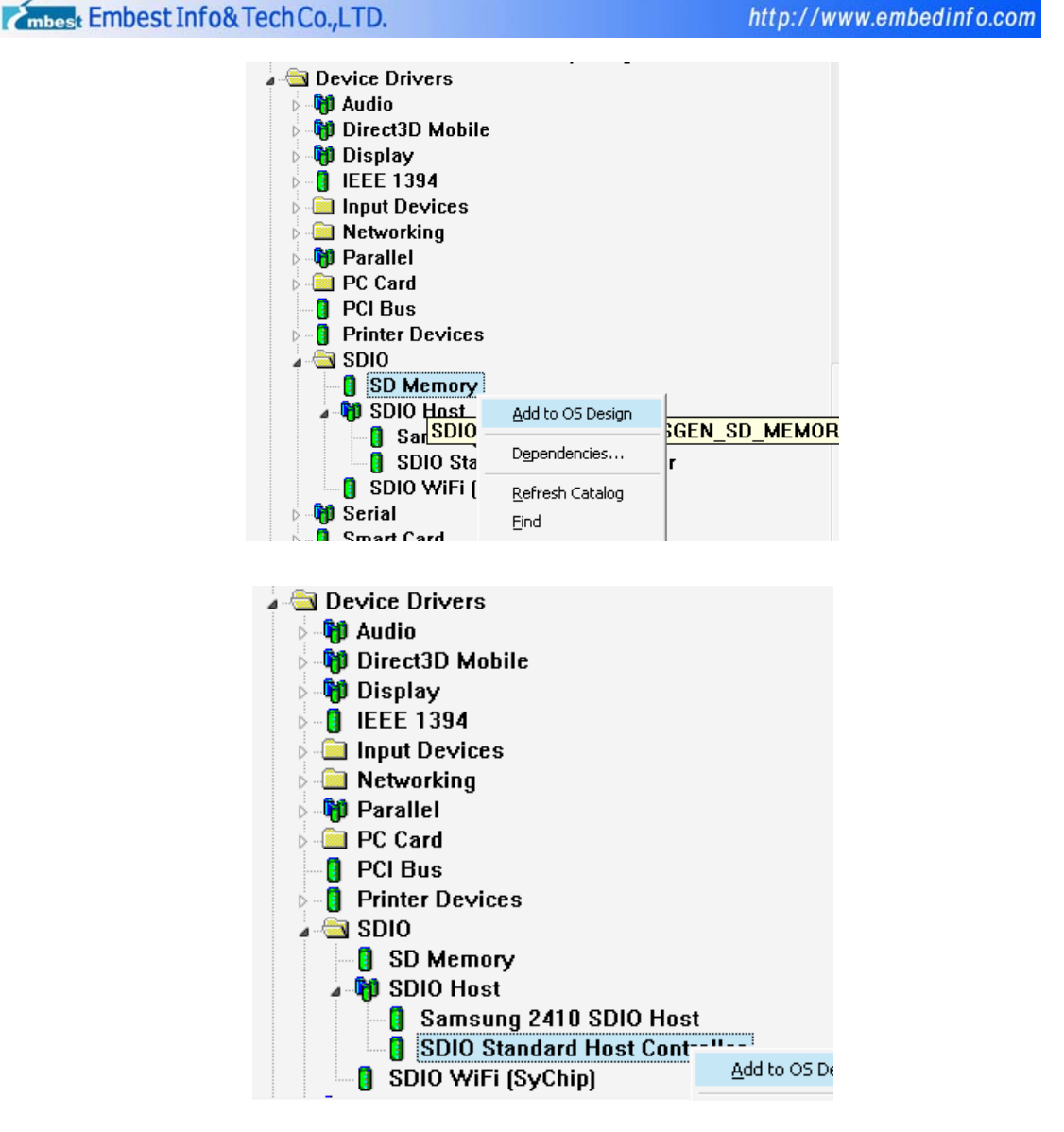

2) 加入 Serial Port 支持:在右边的窗口中,右键单击下图所示组件,在弹出菜单中选择 "Add to Platform"

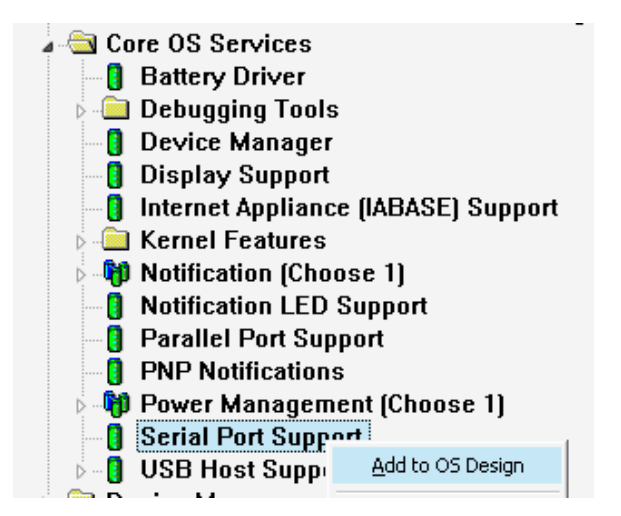

3) 加入 USB 键盘和鼠标输入设备支持:在右边的窗口中,右键单击下图所示组件,在弹出菜单中选择 "Add to Platform"

mbest Embest Info& Tech Co., LTD. http://www.embedinfo.com a 🔄 Core OS Services 🚦 Battery Driver 直 Debugging Tools **Device Manager** Π **Display Support** Internet Appliance (IABASE) Support 间 Kernel Features Notification (Choose 1) Notification LED Support Parallel Port Support PNP Notifications 🍿 Power Management (Choose 1) Serial Port Support Jan I USB Host Support USB Human Input Device (HID) Class Driver USB HID Keyboard and Mouse USB HID Keyboard O Add to OS Design

4) 加入 USB 存储设备支持:在右边的窗口中,右键单击下图所示组件,在弹出菜单中选择 "Ad d to Platform"

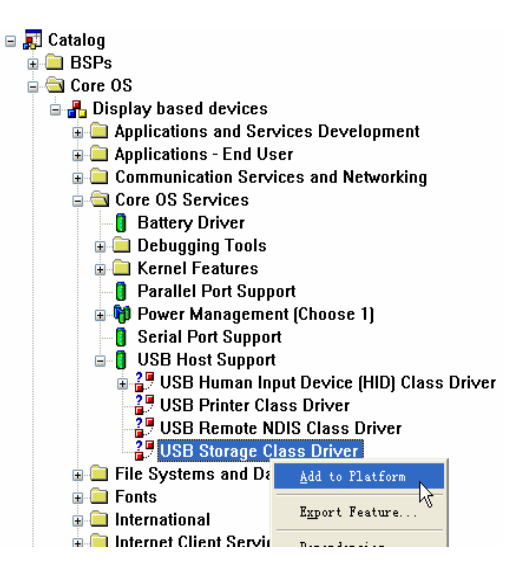

5) 根据需要加入其它特性,如 MFC (Microsoft Foundation Classes)支持:在右边的窗口中, 右键单击下图所示组件,在弹出菜单中选择 "Add to Platform"

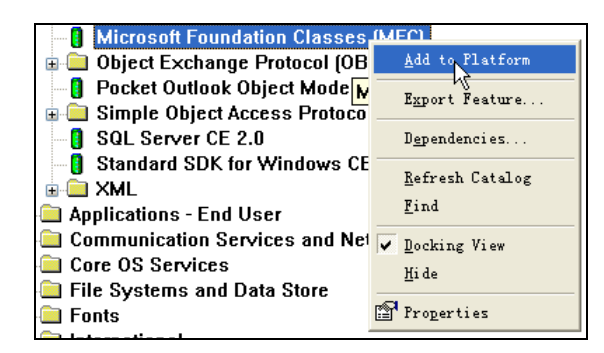

然后可以通过菜单"Build"选择"Build Platform"按钮尝试编译 EduKit270项目。编译过程 根据计算机性能,耗费时间可能长达 5 分钟到 1 个多小时,编译完成后如果错误数量为 0,则 EduKit 270项目创建成功。

| Creating rom file E:\MyPDA\RelDir\CEB255~1\NK.nb0                                                                                                    | ^ |
|----------------------------------------------------------------------------------------------------|---|
| Done!<br>makeimg: Check for E:\MyPDA\RelDir\CEB255~1\PostRomImage.bat to run.<br>makeimg: Check for E:\MyPDA\RelDir\CEB255~1\PostMakeImg.bat to run. |   |
| MYPDA - 0 error(s), 7 warning(s)                                                                                                    | - |
| Build ( Debug ) Log ) Find in Files 1 ) Find in Files 2 /                                                                                            | > |

至此,EduKit270项目创建工作已经完成。

## 2.2 EBoot 的编译与下载

EBoot(Ethernet Bootloader)包含开发板复位后最先执行的代码,它负责系统的硬件初始化、操作系统引导等工作,本节介绍如何编译和下载 EduKit270 项目中的 EBoot,具体操作如下:

1. 在 Platform Builder 中打开上一节建立的 EduKit270 项目

2. 在 Platform Builder 左边的窗口中展开"Ethernet Bootloader (eboot)",双击其中的 文件,便可进行编辑修改

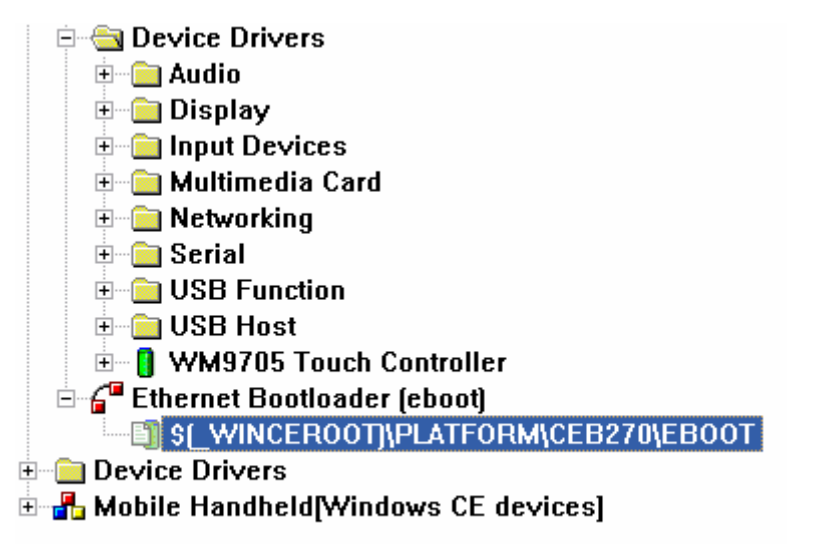

3. 编辑修改工作完成后,在 Platform Builder 左边窗口中,右键单击 "Ethernet Bootloader (eboot)",在弹出菜单中选择 "Build Current Project"(注: Make Run-Time Image Aft er Build 选项不要选中),针对 EBoot 的编译便会开始

mbest Embest Info& Tech Co.,LTD. http://www.embedinfo.com 🖻 💼 eboot 🖶 🧰 🗛 🛗 Build Current Project 🚞 Inc Build and Sysgen Current Project 🗀 Re Sysgen Current Project 🖻 🧰 So ✓ <u>Clean Before Building</u> Make Run-Time Image After Build Ð Ð Settings... Þ Add files... Open 🗄 强 qwe 🗄 强 kerne Find in Files... Ctrl+Shift+F 🕂 👘 pmu Explore 🗄 强 xllp Show in Favorites 🗄 强 CEB2701 Open Build Window E CEPC 🗄 强 COMMOI 🗸 Docking View Alt+F6 🗄 强 EMULAT <u>H</u>ide 🗄 强 GEODE OSDesignView 🗄 强 MAINST( ParameterView lesianView 🔒

4. 编译完成后,如果编译信息提示 error 数量为 0,则编译成功。

5. EBoot 成功编译后,将在 EduKit270 项目所在文件夹的"\RelDir\\*Release\"目录下生成 e boot.nb0 文件,请将此文件拷贝到其他目录(如 D:\EduKit270\Images\),以便烧写时使用。

6. 烧写 EBoot 到开发板。

在烧写工作开始前,请先将 Embest JTAG 线连接到计算机的 DB25 并口,另一端用 20pin/ 14pin 扁平线连接到开发板的自定义 JTAG 口。请关闭计算机上正在运行的比较占用 CPU 资源的程 序,如音乐播放程序等,然后打开开发板电源。

将 EBoot 成功编译后,生成 eboot.nb0 文件拷贝到 JFlash 所在目录,即可开始如下工作:

EBoot 的编译和下载

1)在任务拦开始菜单的"附件"中选择"命令提示符",通过 DOS 命令"CD",切换当前路径到 JFlash 所在目录。

2)输入命令 Jflashmm bulbcx eboot.nb0 p 0 par nod a, 回车。

3)输入Y,烧录开始,在烧录过程中,请尽量不要在计算机上运行其他工作。

4)如果最后提示信息为"Verification successful !",则 EBoot 烧录工作完成。

注:如果出现错误提示,不能正常进行烧写,请对开发板进行复位,然后重试烧写步聚。

#### 2.3 NK 的编译与下载

NK 是 Windows CE 5.0 系统软件项目编译出来的 Windows CE 5.0 系统镜像文件,它包含了 Windows CE 5.0 操作系统和用户自行开发的程序、驱动、服务等,本节介绍如何编译和下载 EduKi t270 项目的 NK,具体操作如下:

1. 打开前面章节的操作中建立的 EduKit270 项目

2. 在 Platform Builder 左边的窗口中展开 "Device Drivers",可以根据需要进行驱动程序的 编辑修改工作,这里我们不作任何修改。

mbest Embest Info& Tech Co., LTD.

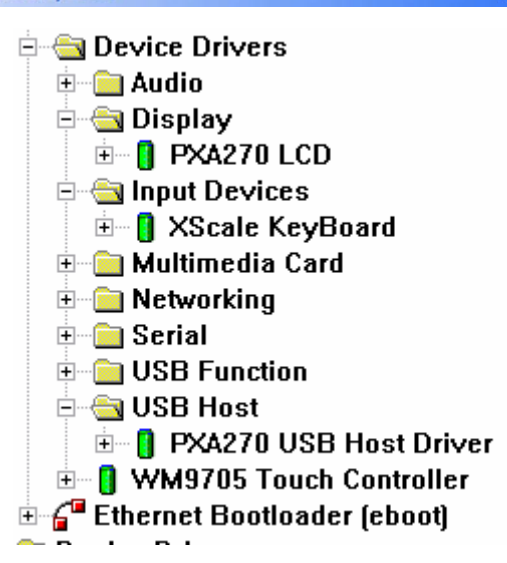

3. 然后可以通过菜单"Build"选择"Build Platform"按钮尝试编译 EduKit270 项目。编译过 程根据计算机性能,耗费时间可能长达 5 分钟到 1 个多小时,编译完成后如果错误数量为 0,则 Edu Kit270 项目创建成功。

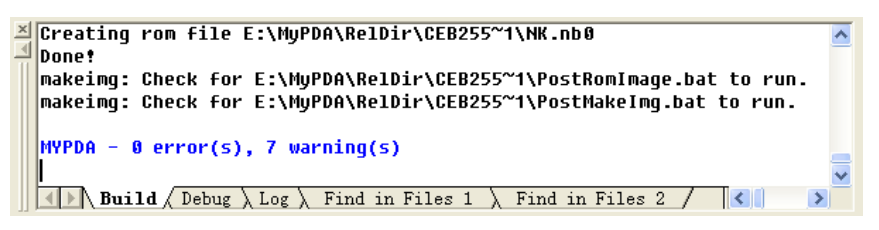

4. 烧写 NK 到开发板。

在开始下载 NK 前,请先正确连接开发板和 PC 机之间的通信网络,可以使用开发套件附带的交叉 网络直接连接 PC,或使用直通网线通过 HUB 连接开发板到 PC 机所以局域网中。

1) 用网线将开发板与计算机连接在同一个网络内。

2) 在 PC 机上打开运行光盘中的 04-Tools\Hyper Terminal.ht 或自建的超级终端。

Note1: 复位开发板可以是关掉电源重新打开,也可以是按一下"硬件复位"键。

注意:如果计算机所在的子网上有 DHCP 服务,则无需更改任何设置,直接选择 D 项;否则,请 在超级终端上输入 O 修改 IP 地址,输入 1 修改自网掩码,并且输入 4 关闭开发板的 DHCP 请求。 mbest Embest Info& Tech Co., LTD.

3) 在 Platform Builder 的主界面,单击 Target 菜单选中 "Connectivity options" 选项,将 弹出如下对话框:

| 💊 Target Device Connectivity Op                                   | tions                                         |                  |
|-------------------------------------------------------------------|-----------------------------------------------|------------------|
| Device Configuration<br><u>Add Device</u><br><u>Delete Device</u> | <u>T</u> arget Device:<br>CE Device           | -                |
| Service Configuration                                             | Download:<br>Ethernet<br>(CEB27013074)        | Settings         |
| Core Service Settings<br>Service Status                           | T <u>r</u> ansport:<br>Ethernet               | Settings         |
|                                                                   | (CEB27013074)<br>D <u>e</u> bugger:<br>KdStub | Setting <u>s</u> |
|                                                                   | _                                             |                  |
|                                                                   | <u>Apply</u>                                  | Help             |

4) 在 3)出现的信息对话框里, "Download:"和"Transport"皆选择"Ethernet", 点击"C ore Service Setting",在 Target device 项选中 CE Device, 点击"Kernel Service Map",回到 3)出现的对话框, 点击"Download:"右边的"Setting"按钮。

5) 弹出 "Ethernet Download Setting" 对话框,等待有效的连接设备。

| mbest En | nbest Info& Tec            | hCo.,LTD.      |              | http://www.embedint | 0 |
|----------|----------------------------|----------------|--------------|---------------------|---|
|          | Ethernet Dow               | nload Settings | $\mathbf{X}$ |                     |   |
|          | Device Boot Nan            | ne:            |              |                     |   |
|          | CEB27013074                |                | -            |                     |   |
|          | IP Address:<br>Bootloader: | 0.0.0.0<br>0.0 |              |                     |   |
|          | Active Devices:            |                |              |                     |   |
|          |                            |                | <u> </u>     |                     |   |
|          |                            |                |              |                     |   |
|          |                            |                |              |                     |   |
|          |                            |                |              |                     |   |
|          |                            |                | <u>~</u>     |                     |   |
|          |                            |                |              |                     |   |

com

6) 在超级终端输入字母"d",经过几秒钟,可以看到开发板开始发送 bootme 信号

<u>C</u>ancel

<u>0</u>K

| 🗞 CEB255串口连接 - 超级终端                                                                                                    |                                                         |
|----------------------------------------------------------------------------------------------------|---------------------------------------------------------|
| 文件 (2) 编辑 (2) 查看 (2) 呼叫 (2) 传送 (2) 帮助 (3)                                                                                                    |                                                         |
|                                                                                                    |                                                         |
| D ☞ @ 3 ■ D B B<br>0xAA2001C0:<br>0xAA2001D0:<br>0xAA2001E0:<br>0xAA2001E0:<br>0xAA2001E0:<br>0xAA2001E0:<br>121 2 6 0<br>TupleFound!<br>Type Ethernet Card<br>CF 3.0V Card detected in slot 0.<br>+EDBC:NE2000Init<br>EDBG:NE2000Init using I/O rahge at 0xA8200300<br>EDBG:NE2000Init using I/O rahge at 0xA8200300<br>EDBG:NE2000Init using I/O rahge at 0xA8200300<br>EDBG:NE2000Init using I/O rahge at 0xA8200300<br>EDBG:NE2000Init using I/O rahge at 0xA8200300<br>EDBG:NE2000Init using I/O rahge at 0xA8200300<br>EDBG:NE2000Init using I/O rahge at 0xA8200300<br>EDBG:NE2000Init using I/O rahge at 0xA8200300<br>NE2000 Ethernet controller initialized. |                                                         |
| Device identification: XSC1BD37737<br>No ARP response in 2 seconds, assuming ownership of 192.168.0.43<br>Sent BOOTME to 255.255.255.255<br>Sent BOOTME to 255.255.255.255<br>Sent BOOTME to 255.255.255.255<br>Sent BOOTME to 255.255.255.255<br>Sent BOOTME to 255.255.255.255<br>Sent BOOTME to 255.255.255.255                                                                                                    | <ul> <li>••••••••••••••••••••••••••••••••••••</li></ul> |
| 己连接 0:12:4(自动检测 38400 8-W-1 SCROLL CAPS NOM 補 打印                                                                                                    |                                                         |

7) 在步骤 6)的 "Ethernet Download Setting" 对话框, "Active Devices" 显示了一个 ID 号, 点中它, 显示到"Device Boot Name"。

8) 点击 "OK",将回到3)出现的对话框中,点击 "Apply",如果有一个如下图所示的 KITL 的安全警告,点击 "NO"

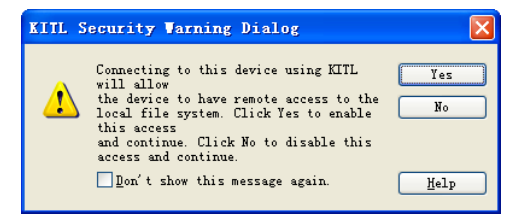

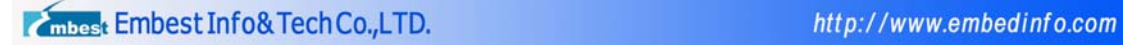

9) 单击 Target 菜单,选中"Attach Device"选项;或在工具栏直接单击下图中红线框内的按 纽,

| CF Device |  |
|-----------|--|
|           |  |

**10)** 如果网络及设备工作正常, Windows CE 5.0 系统镜像的下载便开始了, 可以看到如下图所示:

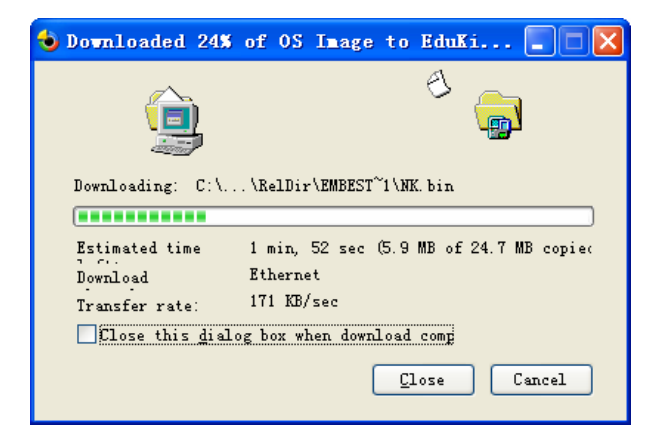

11) 下载完成后,可以点击"Close"关闭下图所示对话框

| 🕹 Download OS Im        | age to Ed   | uKit2410        |        |
|-------------------------|-------------|-----------------|--------|
|                         |             |                 |        |
| Download Complete!      |             |                 |        |
|                         |             |                 |        |
| Estimated time          | (24.7 MB    | of 24.7 MB copi | ed)    |
| Download                | Ethernet    |                 |        |
| Transfer rate:          | 168 KB/sec  |                 |        |
| Close this <u>d</u> ial | og box when | download comp   |        |
|                         |             | <u>C</u> lose   | Cancel |

12) Windows CE 5.0 系统镜像下载完成后,开发板会自动启动 Windows CE 5.0,进入 Windows CE 5.0 操作系统桌面。通常可以在开发板 USB HOST 接口插入 USB 鼠标作为输入设备;或者通过 Windows CE 5.0 "控制面板"中的"笔针"程序进行触摸屏校准后,使用触摸屏作为输入设备。

#### 注意:如果 NK 下载无法开始,请按以下方法解决

a.可能是开发板的 bootme 发送次数已超过最大值。请重新复位开发板,再按照 2.2 节所示的方法下载并运行 EBoot.nb0,直到超级终端显示选择菜单,输入 d 后,开发板将重新发送 bootme。

b.可能是网络设置不正确。如果使用 DHCP 配置系统时,请确定开发板所在子网的某一台计算机 可提供 DCHP 服务,且正在有效运行;或是确定手工输入的 IP 地址和子网掩码正确无冲突。

c.可能是网线接触不良或是网络信号质量不理想。请使用优质的网线和 RJ45 水晶头,建议不要使用过长或过短的网线连接开发板与计算机。

d.可能是防火墙等软件屏蔽。请关闭可能影响计算机与开发板连接的软件。

e.如果使用计算机和开发板直接对连,请使用交叉网线

mbest Embest Info& Tech Co., LTD.

提示:如果您希望系统的性能最优化,在编译项目之前,请先通过 Platform Builder 的菜单 "Pl atform->Settings",打开 "Platform Settings"对话框,在 "Build Options"选项页勾选 "En able Ship Build",然后点击 "OK"。

| Platform Settings 🔀                                                                                 |
|----------------------------------------------------------------------------------------------------|
| Configuration:                                                                                      |
| Cimsun CEB270:ARMV4I_Release                                                                        |
|                                                                                                    |
| General Locale Build Options Environment Custom Build Actions Image Settings                        |
| Build options:                                                                                      |
| Buffer tracked events in RAM (IMGOSCAPTURE=1)                                                       |
| ✓ Enable CE Target Control Support (SYSGEN_SHELL=1)                                                 |
| ✓ Enable Eboot Space in Memory (IMGEBUUI=I)<br>Enable Event Tracking During Boot (IMGERIDGENABLE=1) |
| ✓ Enable Full Kernel Mode (no IMGNOTALLKMODE=1)                                                     |
| Enable Kernel Debugger (no IMGNODEBUGGER=1)                                                         |
| Enable KITL (no IMGNOKITL=1)                                                                        |
| Enable Profiling (IMGPROFILER=1)                                                                    |
| Flush tracked events to Release Directory (IMG&DITOFLUSH=1)                                         |
| Run-time Image Can be Larger than 32 MB (IMGRAM64=1)                                                |
| Use XCOPY instead of links to populate release directory (BUILDREL_USE_COPY=                        |
| ✓ Write Run-time Image to Flash Memory (IMGFLASH=1)                                                 |
|                                                                                                    |
|                                                                                                    |
|                                                                                                    |
|                                                                                                    |
|                                                                                                    |
|                                                                                                    |
|                                                                                                    |
| UK Cancel                                                                                           |

### 2.4 输出 SDK

在 EduKit270 系统软件项目完成后,用户可能需要在 EduKit270 项目上进行应用开发,因此,构建 EduKit270 系统的开发人员需要为用户输出 SDK 安装包。具体操作如下:

- 1. 首先在 Platform Builder 打开已经开发完成的 EduKit270 项目,设置 SDK 参数
- 2. 在菜单"Platform"中选择"SDK---New SDK..."

| mbest Embest Info& Tech Co.,LTD. | http://www.embedinfo.com |
|----------------------------------|--------------------------|
|                                  | r                        |

| Add Item to User-specified Catalog Item(s) |                       |
|--------------------------------------------|-----------------------|
| Refresh Catalog Items                      |                       |
| ⊆lone Catalog Item                         |                       |
| Review Special Notifications               |                       |
| Insert •                                   |                       |
| Dependencies for Selected Item             |                       |
| <u>S</u> ettings                           |                       |
| SD <u>K</u> ▶                              | <u>N</u> ew SDK       |
| BSP <u>W</u> izard                         | <u>C</u> onfigure SDK |
| <u>E</u> xport Wizard                      | <u>B</u> uild SDK     |

3. 在"Product Properties"对话框中输入产品名称和公司名称,再点击"下一步".

| W |                                                                                               |
|---|-----------------------------------------------------------------------------------------------|
| r | Provide information to uniquely identify your SDK.                                            |
|   | The .msi file for the SDK requires the following information:                                 |
|   | Product name that is displayed when .msi file                                                 |
|   | Embest Edukit270 🗸 🗸                                                                          |
|   | Manufacturer name:                                                                            |
|   | Embest Info &Tech Co., Ltd                                                                    |
|   | Locale                                                                                        |
|   | U.S. English                                                                                  |
|   | Product version (format: 00.00.0000)<br>Majo <u>r</u> : 5 M <u>i</u> nor: 0 B <u>u</u> ild: 0 |
|   | < 上一步 (B) 下一步 (B) > 取消 帮助                                                                     |

4. 选择 SDK 需要包含的开发语言,再点击"下一步"。

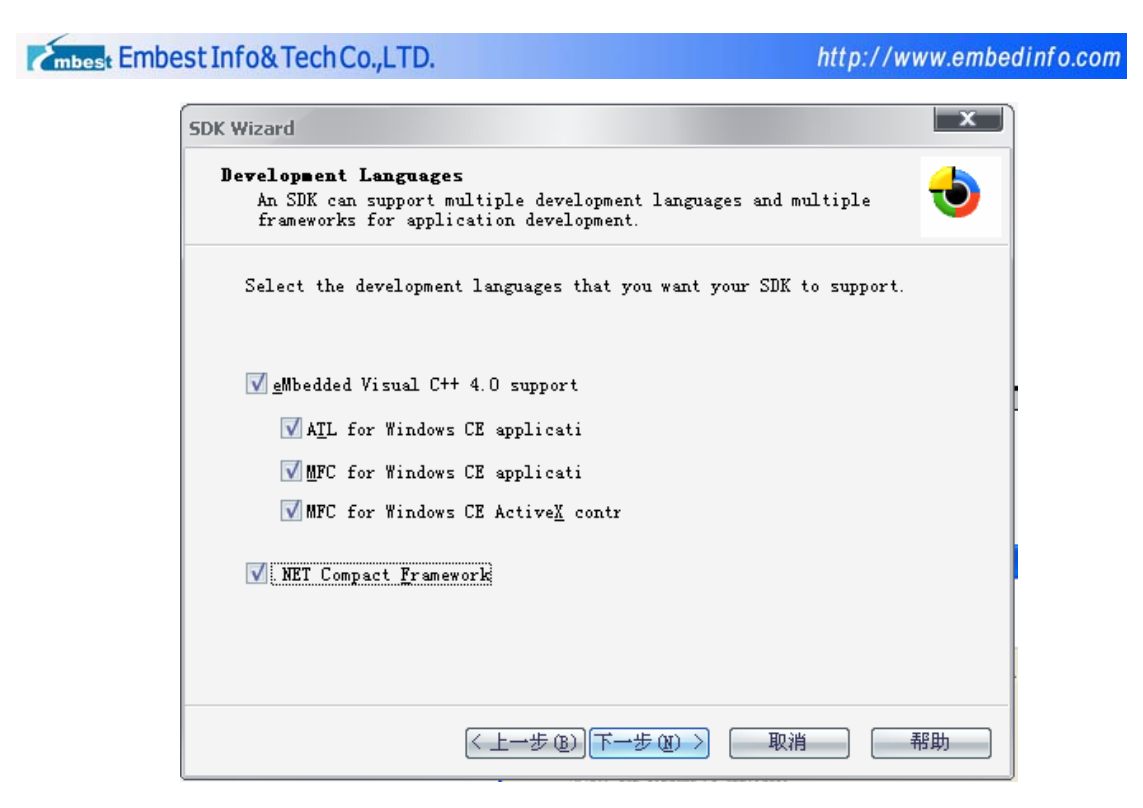

6. 点击"Finish"。

| Completi                                           | ing the SD <mark>K Wiza</mark> rd                                                         |
|----------------------------------------------------|-------------------------------------------------------------------------------------------|
| You have su                                        | ccessfully completed the SDK Wizard.                                                      |
| ∕ou have co<br>custom Wind                         | nfigured a software development kit (SDK) for your<br>lows CE-based platform.             |
| Options:<br>• <u>Close th</u><br>• <u>Close th</u> | SSOFT<br>s wizard and then build your SDK.<br>s wizard and continue configuring your SDK. |
| Fo close this '                                    | wizard, click <i>Finish</i> .                                                             |
|                                                    |                                                                                           |

7. 在菜单 "Platform" 中选择 "SDK -- Configure SDK...",打开 "SDK Settings" 对话框,可以设置 SDK 的详细参数,在这里我们切换到 CPU 分项页,选择 "Configuration list" 列表中的 "A RMV4I",然后点击 "Edit"。

| <br>Export Wizard                          | <u>B</u> uild SDK |   |
|--------------------------------------------|-------------------|---|
| BSP Wizard                                 | Configure SDK     |   |
| SD <u>K</u> ►                              | <u>N</u> ew SDK   | ŀ |
| <u>S</u> ettings                           |                   |   |
| Dependencies for Selected Item             |                   |   |
| Insert •                                   |                   |   |
| Review Special Notifications               |                   |   |
| <u>C</u> lone Catalog Item                 |                   |   |
| Refresh Catalog Items                      |                   |   |
| Add Item to User-specified Catalog Item(s) |                   |   |

8. 在弹出的对话框中选择 "EMBEST EDUKIT270: ARMV4I Win32 (WCE ARMV4I) Rele ase", 然后点击 "OK"; 然后回到 "SDK Settings"对话框后点击 "确定"。

| Startup S | ervers                 | Development | Languages     | Additional Files | Help | Emulati  |
|-----------|------------------------|-------------|---------------|------------------|------|----------|
| Install   | Product                | Properties  | EVLA/Readme   | Splash Screen    | CPU  | Transpor |
| CPI       | igurations<br>U family | Cor         | nfiguration   |                  |      |          |
| V         | ARMV4I                 | Emb         | est EduKit270 | : ARMV4I_Release |      |          |
|           |                        |             |               |                  |      |          |
|           |                        |             |               |                  |      |          |
|           |                        |             |               |                  |      |          |
|           |                        |             |               |                  |      |          |

т

此时 SDK 参数已设置完毕,现在开始编译 SDK 安装文件。

**注:** 如果项目 EduKit270 修改后未重新编译, Platform Builder 将提示您需要重新编译项目后 才能开始编译 SDK。

9. 在菜单"Platform"中选择"SDK -- Build SDK..."。

| Add Item to User-specified Catalog Item(s) Refresh Catalog Items Glone Catalog Item Review Special Notifications Insert Dependencies for Selected Item Settings |                 |
|----------------------------------------------------------------------------------------------------|-----------------|
| SD <u>K</u>                                                                                                    | <u>N</u> ew SDK |
| BSP <u>W</u> izard                                                                                                    | Configure SDK   |
| Export Wizard                                                                                                    | Build SDK       |

10. SDK 编译开始。

|                                                                                                    |                           | X    |
|----------------------------------------------------------------------------------------------------|---------------------------|------|
| Wizard                                                                                                    |                           |      |
| Building Your SDK<br>Please wait while your SDK is being<br>MSI file construction is complete.                                                                                           | built. Click Done when th | he 🤠 |
| Committing database changes<br>Creating 'required' feature<br>Adding required files<br>Committing database changes<br>Rolling sysgen'ed headers and libs<br>Cimsun CEB270:ARMV4I_Release |                           | À    |
|                                                                                                    |                           |      |
| 4                                                                                                    |                           | - F  |

mbest Embest Info& Tech Co., LTD.

11. 编译过程根据计算机性能,耗费时间可能长达 2 分钟到半小时,编译完成后如果错误数量为 0,则可确认 EduKit270 平台的 SDK 编译成功,点击"Done"关闭对话框。

| Please wait while y<br>MSI file constructi                                                                 | your SDK is being built.<br>ion is complete.                                                                              | Click Done when the                                                                              |                      |
|----------------------------------------------------------------------------------------------------|----------------------------------------------------------------------------------------------------|--------------------------------------------------------------------------------------------------|----------------------|
| adding G:\WINCESG<br>adding G:\WINCESG<br>adding G:\WINCESG<br>adding G:\WINCESG<br>Completed successfully | 00\PBWorkspaces\EDU_PXA27(<br>00\PBWorkspaces\EDU_PXA27(<br>00\PBWorkspaces\EDU_PXA27(<br>00\PBWorkspaces\EDU_PXA27(<br>7 | 0_1107\SDK\EDU_PXA270<br>0_1107\SDK\EDU_PXA270<br>0_1107\SDK\EDU_PXA270<br>0_1107\SDK\EDU_PXA270 | 11<br>11<br>11<br>11 |
|                                                                                                    |                                                                                                    |                                                                                                  |                      |
| Committing database ch<br>MSI file construction<br>Export SDK to: G:\WINC                                  | nanges<br>completed. O error(s), (<br>25500\PBWorkspaces\EDU_PX)                                                          | ) warning(s).<br>A270_1107\SDK\EDU_FXA                                                           | .27(                 |
| Committing database ch<br>MSI file construction<br>Export SDK to: G:\WINC                                  | aanges<br>completed. O error(s), (<br>2E500\PBWorkspaces\EDV_PX/                                                          | ) warning(s).<br>A270_1107\SDK\EDU_PXA                                                           | 27(                  |

12. SDK 输出工作完成后,将会在工程目录 EduKit270 新建一个 SDK 子目录,存放生成的 SD K 安装文件 "EDUKIT270\_SDK.msi",可将此文件提供给 EduKit270 项目的应用软件开发人员。